**E-Services** 

## Dropping a Class (Manage Classes tile)

The choice is clear.

UHCL

| Steps | Descriptions                                                       |                                        |                           |                     |            |          |                     |  |  |  |  |
|-------|--------------------------------------------------------------------|----------------------------------------|---------------------------|---------------------|------------|----------|---------------------|--|--|--|--|
| 1.    | Access the UHCL E-Services page at <u>www.uhcl.edu/eservices</u> . |                                        |                           |                     |            |          |                     |  |  |  |  |
|       |                                                                    |                                        |                           |                     |            |          |                     |  |  |  |  |
| 2.    | Click on the Manage Classes tile.                                  |                                        |                           |                     |            |          |                     |  |  |  |  |
| 3.    |                                                                    |                                        |                           |                     |            |          |                     |  |  |  |  |
|       | 📃 Drop Cla                                                         |                                        |                           |                     |            |          |                     |  |  |  |  |
|       |                                                                    |                                        |                           |                     |            |          |                     |  |  |  |  |
|       |                                                                    |                                        |                           |                     |            |          |                     |  |  |  |  |
| 4.    | Select the class(s                                                 | s) to be dropped. Click on <b>N</b>    | lext.                     |                     |            |          |                     |  |  |  |  |
|       |                                                                    |                                        | Next >                    |                     |            |          |                     |  |  |  |  |
|       |                                                                    |                                        |                           |                     |            |          |                     |  |  |  |  |
|       |                                                                    |                                        |                           |                     |            |          |                     |  |  |  |  |
|       | Step 1 of 3: Select Class                                          | ses to Drop                            | Prove and Trans           | <b>D</b>            |            | 1 July 1 | 0                   |  |  |  |  |
|       | Lecture - 10034                                                    | ACCT 2301 Principles of Accounting I   | Thursday 7:00PM to 9:50PM | Bayou Building 2122 | Instructor | 3.00     | Full, Not Available |  |  |  |  |
|       | Lecture - 20430                                                    | ARTS 1304 World Art Survey II          | To be Announced           | To be Announced     |            | 3.00     | Enrolled            |  |  |  |  |
|       | Lecture - 20679                                                    | ECON 2302 Principles of Microeconomics | To be Announced           | To be Announced     |            | 3.00     | Enrolled            |  |  |  |  |
|       | Lecture - 20688                                                    | ECON 3311 Money And Banking            | To be Announced           | To be Announced     |            | 3.00     | Enrolled            |  |  |  |  |
|       | Lecture - 10162                                                    | LEGL 3301 Business Law                 | To be Announced           | To be Announced     |            | 3.00     | Enrolled            |  |  |  |  |
|       |                                                                    |                                        |                           |                     |            |          |                     |  |  |  |  |
| 5     | Answer the Dror                                                    | Survey and acknowledge                 | the statement Click on    | Submit              |            |          |                     |  |  |  |  |
| 5.    |                                                                    |                                        | the statement. Click on   | Subinit.            |            |          |                     |  |  |  |  |
|       | Step 2 of 3: UHS Drop S                                            | Survey                                 |                           |                     |            |          | _                   |  |  |  |  |
|       |                                                                    |                                        |                           |                     |            |          | Submit              |  |  |  |  |
|       | Dron Survey Questions                                              |                                        |                           |                     |            |          |                     |  |  |  |  |
|       |                                                                    |                                        |                           |                     |            |          |                     |  |  |  |  |
| 6.    | Click on <b>OK.</b>                                                |                                        |                           |                     |            |          |                     |  |  |  |  |
|       | Please click 'Next' to complete drop. (32703.1)                    |                                        |                           |                     |            |          |                     |  |  |  |  |
|       | r lease click treat to complete drop. (52705,1)                    |                                        |                           |                     |            |          |                     |  |  |  |  |
|       |                                                                    |                                        |                           |                     |            |          |                     |  |  |  |  |
|       |                                                                    | OK                                     |                           |                     |            |          |                     |  |  |  |  |
|       |                                                                    |                                        |                           |                     |            |          |                     |  |  |  |  |
| 7.    | Click on <b>Next</b> .                                             |                                        |                           |                     |            |          |                     |  |  |  |  |
|       |                                                                    |                                        |                           |                     |            |          | <pre></pre>         |  |  |  |  |
|       |                                                                    |                                        |                           |                     |            |          |                     |  |  |  |  |
|       |                                                                    |                                        |                           |                     |            |          |                     |  |  |  |  |
|       | Step 2 of 3: UHS Drop                                              |                                        |                           |                     |            |          |                     |  |  |  |  |
|       |                                                                    |                                        |                           |                     |            |          | Submit              |  |  |  |  |
|       | Drop Survey Questions                                              |                                        |                           |                     |            |          |                     |  |  |  |  |
| 1     |                                                                    |                                        |                           |                     |            |          |                     |  |  |  |  |

**E-Services** 

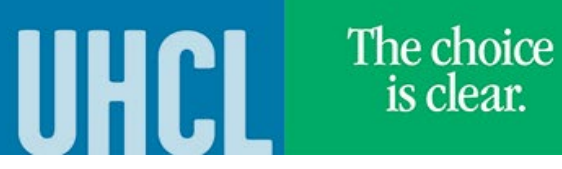

| 8.  | Click on <b>Dro</b>   | Click on Drop Classes.                                 |                       |                           |            |       |          |  |  |  |  |
|-----|-----------------------|--------------------------------------------------------|-----------------------|---------------------------|------------|-------|----------|--|--|--|--|
|     | Step 3 of 3: Review   | Step 3 of 3: Review Classes to Drop                    |                       |                           |            |       |          |  |  |  |  |
|     | Class                 | Description                                            | Days and Times        | Room                      | Instructor | Units | Status   |  |  |  |  |
|     | Lecture - 20430       | ARTS 1304 World Art Survey II                          | To be Announced       | To be Announced           |            | 3.00  | Enrolled |  |  |  |  |
|     |                       |                                                        |                       |                           |            |       |          |  |  |  |  |
| 9.  | Click on <b>Yes</b> . |                                                        |                       |                           |            |       |          |  |  |  |  |
|     | Confirm th            | Confirm that the following class(es) are to be dropped |                       |                           |            |       |          |  |  |  |  |
|     |                       |                                                        |                       |                           |            |       |          |  |  |  |  |
|     |                       |                                                        |                       |                           |            |       |          |  |  |  |  |
|     |                       |                                                        |                       |                           |            |       |          |  |  |  |  |
|     |                       |                                                        |                       |                           |            |       |          |  |  |  |  |
|     | Click on <b>OK</b> .  |                                                        |                       |                           |            |       |          |  |  |  |  |
|     |                       | Y                                                      |                       |                           |            |       |          |  |  |  |  |
|     |                       |                                                        |                       |                           |            |       |          |  |  |  |  |
|     |                       | OK Cancel                                              |                       |                           |            |       |          |  |  |  |  |
|     |                       |                                                        |                       |                           |            |       |          |  |  |  |  |
|     |                       |                                                        |                       |                           |            |       |          |  |  |  |  |
| 10. | The system w          | fill indicate if you have success                      | fully drop the class. |                           |            |       |          |  |  |  |  |
|     | 🖌 🖌 ARTS              | ARTS 1304 - World Art Survey II                        |                       |                           |            |       |          |  |  |  |  |
|     | This                  | This class has been dropped                            |                       |                           |            |       |          |  |  |  |  |
|     |                       | nace nac been aropped.                                 |                       |                           |            |       |          |  |  |  |  |
|     |                       |                                                        |                       |                           |            |       |          |  |  |  |  |
| 11. |                       | •                                                      | ]                     |                           |            |       |          |  |  |  |  |
|     |                       | 🔦 Student H                                            | lome                  |                           |            |       |          |  |  |  |  |
|     | Click on              | or                                                     | to ret                | <u>urn to the Ho</u> me P | age.       |       |          |  |  |  |  |